## Kurzanleitung LKP-Bodenportal 2023 Flächen-Import mit IBALIS(.zip) – Datei in das Bodenportal

In die Listen des Bodenportals können Daten manuell aus IBALIS importiert werden. Wählen Sie hierzu die Internetseite <u>https://www.stmelf.bayern.de/ibalis/</u>.

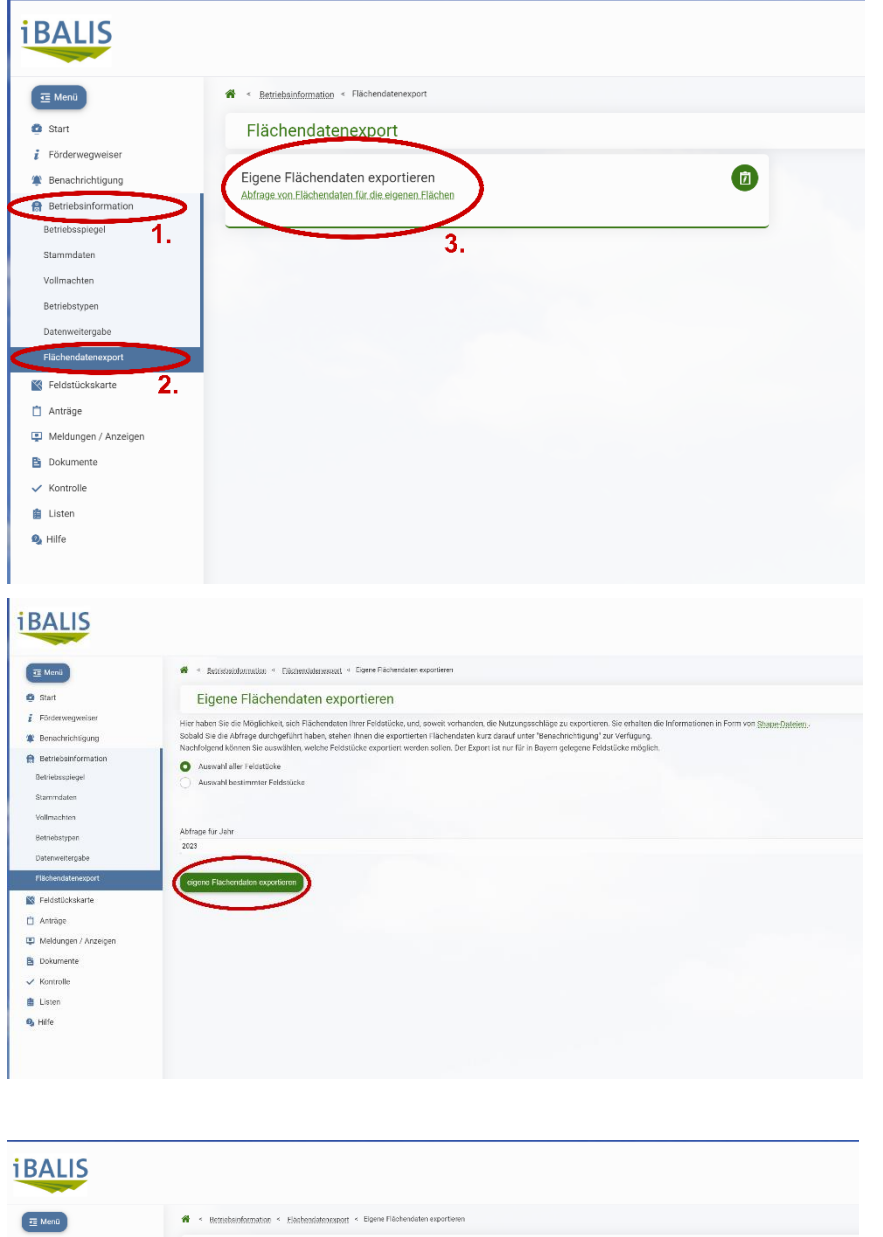

rtierten Flächendaten kurz da werden sollen. Der Export ist

🙆 Start

i Förde

S Feldstückskarte

Anträge
Meldunge

Dokumente
Kontrolle
Listen
Hilfe

• Auswahl aller Feldstücke

Hier müssen Sie sich mit Ihren persönlichen Zugangsdaten anmelden; die Anmeldung erfolgt wie bei der Stellung des Mehrfachantrages. Im Startmenü von IBALIS wählen Sie Betriebsinformationen, hieraus den Datenexport und klicken Sie dann auf "Eigene Flächendaten exportieren".

Sie können in der folgenden Abfrage auswählen, ob Sie alle Feldstücke oder nur bestimmte exportieren wollen. Nach erfolgter Auswahl bestätigen Sie "**eigene Flächendaten exportieren**".

| Nun können Sie die Datei mit  |
|-------------------------------|
| Klick auf "Herunterladen" auf |
| Ihrem PC speichern.           |

Wenn die ZIP-Datei nicht sofort zur Verfügung steht, bitte abwarten und die Seite gegebenenfalls neu laden.

(ggf. speichert Ihr PC die Datei automatisch in Ihrem Ordner "Downloads")

| Betriebe >                |     | DEBYL/10         | Schöner       | 0,0                    | 2010          | Die Date   | en kö         |
|---------------------------|-----|------------------|---------------|------------------------|---------------|------------|---------------|
| Bodenproben >             |     | DE8YLI7412000024 | Kirchenfeld   | 0,0                    | 2010          | Dedan      |               |
| Berechnungen >            |     | DEBYLI7412000025 | Aufeid        | 0,0                    | 2010          | "Boaen     | unter         |
| Flächen                   |     | DE8YLI7412000026 | Gemeindeteil  | 0,0                    | 2010          | werden     | Wec           |
| Dateneingabe >            |     | DE8YLI7412000027 | Gemeindeleil  | 0,0                    | 2010          | worddin    |               |
|                           |     | DEBYLI7412000029 | Kirchenfeld   | 0,0                    | 2010          | www.bo     | <u>denu</u>   |
| Fernwartung >             |     | DEBYLI7412000030 | Gemeindeteil  | 0,0                    | 2010          | loggen s   | sich a        |
| marinus.ass@kpbayern.de > |     | DEBYLI7412000031 | Gemeindetell  | 0,0                    | 2010          | -          | Jon 9         |
| Tasten >                  |     | DEBYLI7412000148 | Waldacker     | 0,0                    | 2010          | Zugang     | sdate         |
| Ausloggen                 |     | DEBYLI7434000191 | Gemeindewiese | 0.0                    | 2010          |            |               |
| Info und Rechtliches      |     | DEBYLI7434000192 | Gemeindeacker | 0,0                    | 2010          | Im Flace   | nenme         |
|                           |     | DEBYLI7434000196 | Gemeindeacker | 0,0                    | 2010          | (zip) Da   | atei im       |
|                           |     | DE8YLI8104000195 | Totenacker    | + FLACHEN EINFUGEN UND | ANPASSEN 2010 | (.2.19) 00 |               |
|                           |     |                  |               |                        |               |            |               |
| Betriebe                  | >   | DEBYL/10         |               | Schöner                | 0,0           | 2010       | (III) Löschen |
| Bodenproben               | >   | DEBYL/7412000024 |               | Kirchenfeld            | 0,0           | 2010       | Loscher       |
| Berechnungen              | >   | DEBYL/7412000025 |               | Aufeid                 | 0.0           | 2010       | ( Löscher     |
| Flächen                   | >   | DEBYL/7412000026 |               | Gemeindeteil           | 0.0           | 2010       | Löschen       |
| Dateneingabe              | >   | DEBYL/7412000027 |               | Gemeindeteil           | 0,0           | 2010       | (III) Löschen |
|                           |     | DEBYL/7412000029 |               | Kirchenfeld            | 0,0           | 2010       | Loscher       |
| Fernwartung               | >   | DEBYL/7412000030 |               | Gemeindeteil           | 0,0           | 2010       | Löschen       |
| marinus.ass@lkobavem.de   | >   | DEBYLI7412000031 |               | Gemeindeteil           | 0,0           | 2010       | Löschen       |
| Tasten                    | >   | DEBYL/7412000148 |               | Waldacker              | 0,0           | 2010       | ( Löschen     |
| Ausloagen                 | · - | DEBYLI7434000191 |               | Gemeindewiese          | 0,0           | 2010       | (III) Löschen |
| , assis 88em              | -   |                  |               |                        |               |            |               |

nnen nun nach suchung-online" importiert hseln Sie dazu wieder zu ntersuchung-online.de und gfs. mit Ihren n ein.

enü den Button "IBALIS nportieren" wählen.

|                          | + Neue Flache anlegen |                  |               |       |      |                         |  |  |
|--------------------------|-----------------------|------------------|---------------|-------|------|-------------------------|--|--|
|                          |                       | DEBYLI8104000195 | Totenacker    | 0.0   | 2010 | ( Löschen ) ( ) Details |  |  |
|                          |                       | DEBYLI7434000196 | Gemeindeacker | 0.0 2 | 2010 | Löschen (O Details      |  |  |
| Info und Rechtliches     |                       | DEBYLI7434000192 | Gemeindeacker | 0,0   | 2010 | Loschen (O Details      |  |  |
| Ausloggen                |                       | DEBYL/7434000191 | Gemeindewiese | 0,0   | 2010 | Löschen (O) Details     |  |  |
| Tasten                   |                       | DEBYLI7412000148 | Waldacker     | 0.0   | 2010 | Löschen (O Details      |  |  |
| marinus.ass@lkpbayern.de |                       | DEBYLI7412000031 | Gemeindeteil  | 0,0   | 2010 | Löschen (O Details      |  |  |
| Fernwartung 3            |                       | DEBYLI7412000030 | Gemeindeteil  | 0,0   | 2010 | Löschen () Details      |  |  |
|                          |                       | DEBYLI7412000029 | Kirchenfeld   | 0,0   | 2010 | Loschen () Details      |  |  |
| Dateneingabe             | >                     | DEBYLI7412000027 | Gemeindeteil  | 0,0   | 2010 | Löschen () Details      |  |  |
| Flächen                  | >                     | DEBYLI7412000026 | Gomeindeteil  | 0,0   | 2010 | Löschen (O) Details     |  |  |
| Berechnungen             | >                     | DEBYLI7412000025 | Aufeld        | 0,0   | 2010 | Löschen () Details      |  |  |
| Bodenproben              | >                     | DEBYLI7412000024 | Kirchenfeld   | 0,0   | 2010 | Loschen () Details      |  |  |
| Betriebe                 |                       | DEBYL/10         | Schöner       | 0,0   | 2010 | (Details)               |  |  |
|                          |                       |                  |               |       |      |                         |  |  |

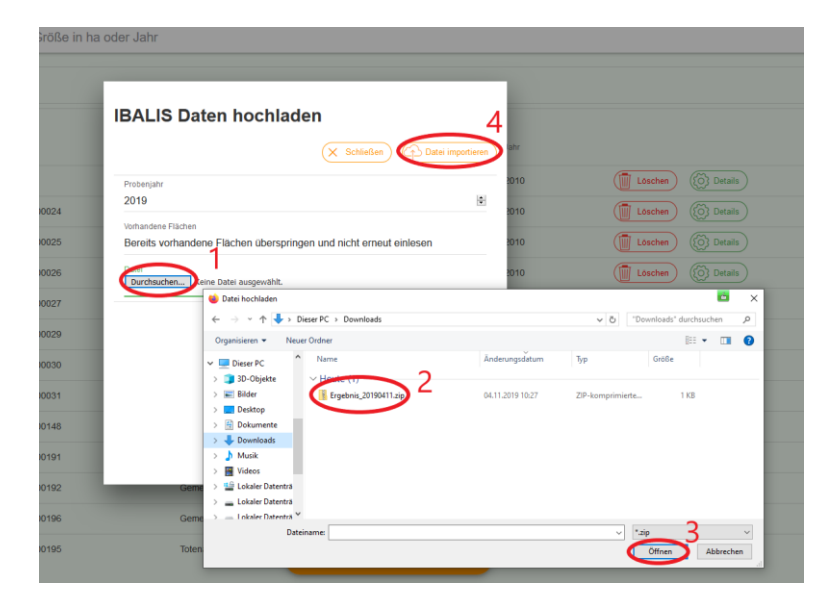

Wählen Sie "Durchsuchen". Die ZIP-Datei befindet sich normalerweise im Ordner "Downloads" oder an dem von Ihnen bestimmten Speicherort. Wichtig: die Datei nicht entpacken! Klicken Sie in dem Fenster auf "Öffnen" (Schritt 3) und dann auf "Daten importieren" (Schritt 4).

Nach dem fertiggestellten Import der IBALIS-Daten prüfen Sie bitte, ob diese mit den Nutzungsdaten richtig übernommen wurden. Sind alle Daten korrekt in das System übernommen worden, speichern Sie ab.